## CÓMO INFORMAR MOVIMIENTO DE PERSONAL PARA TRABAJADOR DE CASA PARTICULAR

LUEGO DE INGRESAR A WWW.PREVIRED.COM CON RUT Y CLAVE DE USUARIO, ACCEDE AL MÓDULO CASA PARTICULAR Y SELECCIONA EL PERIODO DE REMUNERACIONES A PAGAR.

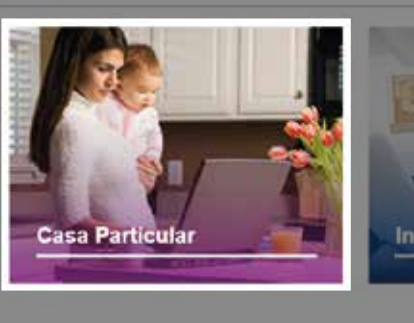

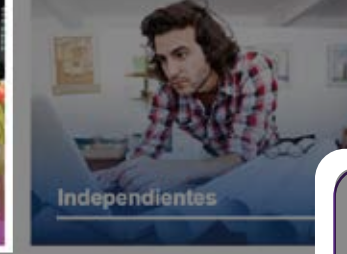

Pago de Cotizaciones:

Depósitos Directos:

Deudas

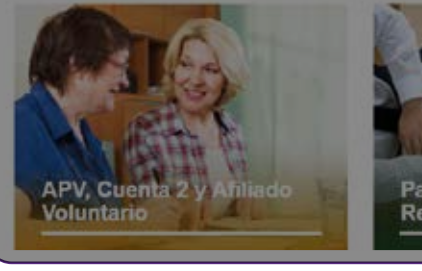

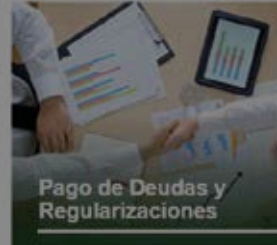

DESDE EL MENÚ LATERAL IZQUIERDO, MARCA EN LA OPCIÓN "MODIFICAR DATOS DEL TRABAJADOR" Y SELECCIONA AL TRABAJADOR.

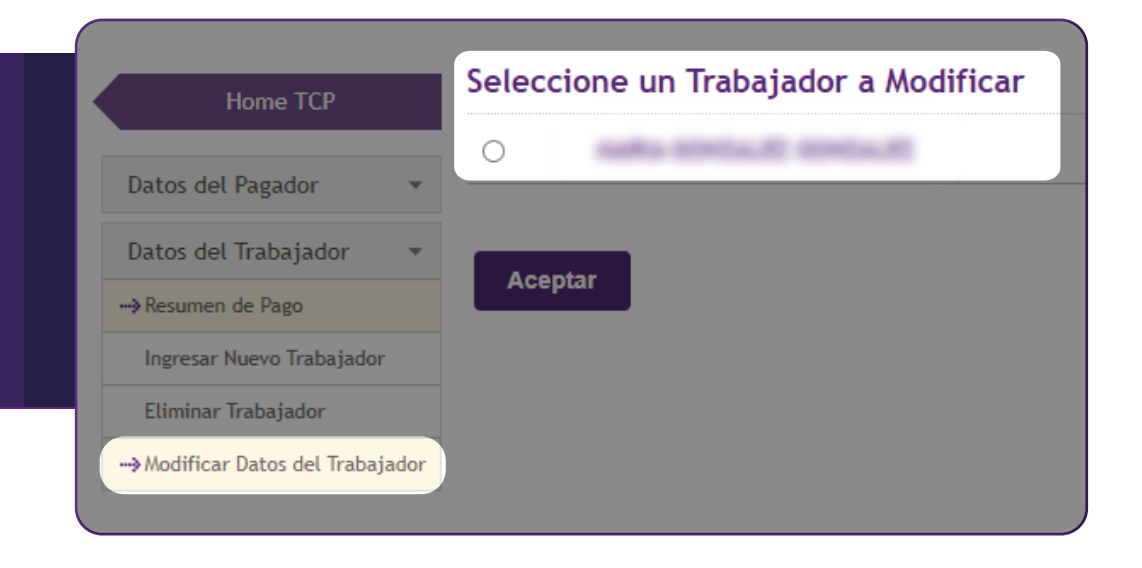

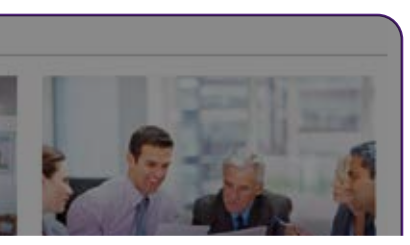

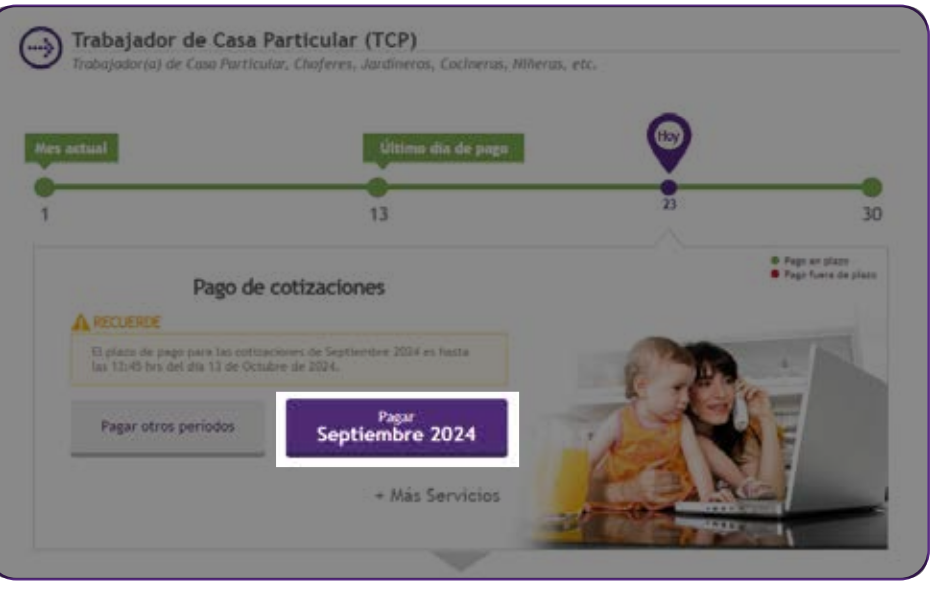

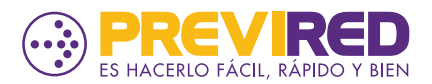

## CÓMO INFORMAR MOVIMIENTO DE PERSONAL PARA TRABAJADOR DE CASA PARTICULAR

3

EN EL FORMULARIO PARA LA MODIFICACIÓN DE LOS DATOS DEL TRABAJADOR, EN LA OPCIÓN "MOVIMIENTO DE PERSONAL" SELECCIONA "INGRESAR MOVIMIENTO" DESDE EL LISTADO, ELIGE EL MOVIMIENTO Y LA FECHA LA CORRESPONDIENTE AL MES EN CURSO.

|                                       |                                                                            | Jornada:                                                              | Completa       |  |
|---------------------------------------|----------------------------------------------------------------------------|-----------------------------------------------------------------------|----------------|--|
|                                       |                                                                            | Días trabajados:                                                      | 30 🕜           |  |
| Sin Movimier                          | nto O Ingresar Movimiento<br>(Licencias médicas, despido o renuncia, auser | Sueldo mensual:                                                       | 500.000        |  |
| PREVIRED                              |                                                                            | Movimiento de personal:                                               | Sin Movimiento |  |
| Seleccione el(lo:<br>trabajó 30 días. | s) motivo(s) por el cual su Trabajador no                                  | <u> </u>                                                              |                |  |
| Movimiento                            | Seleccione una Causa 🗸 🗸                                                   |                                                                       |                |  |
|                                       | Seleccione una Causa                                                       |                                                                       |                |  |
|                                       | Recién Contratada(o)                                                       | PREVIRED<br>Selections et ((as) mativa(s) par et qual su Trabalador a |                |  |
|                                       | Otros Movimientos (Ausentismo)                                             | trabajó 30 días.                                                      | 245            |  |
|                                       | Despido o Renuncia                                                         | Movimiento Despido o Renuncia ·                                       |                |  |
|                                       | Licencia Médica                                                            | Fecha Términa 🦉                                                       |                |  |
|                                       | Permiso sin Goce de Sueldo                                                 | Sep 🗸 2024 🗸 🖉                                                        | EL INGRESO D   |  |
|                                       | Licencia por Acc. del Trabajo                                              | Lu Ma MI Ju VI Sá D                                                   | SELECCIONAD    |  |
|                                       |                                                                            | 2 3 4 5 6 7                                                           | PAGANDO.       |  |
|                                       |                                                                            | 9 10 11 12 13 14 1<br>16 17 18 19 20 21 2                             | 5              |  |
|                                       |                                                                            | 23 24 25 26 27 28 2                                                   | 9              |  |
|                                       |                                                                            | 30                                                                    |                |  |

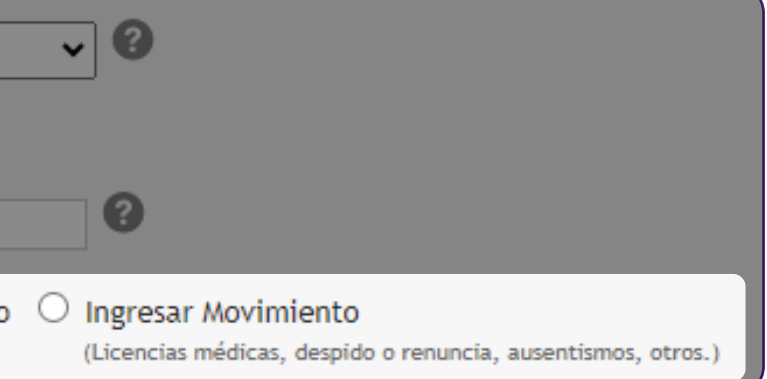

## RTANTE:

DE LAS FECHAS DE MOVIMIENTO DE PERSONAL DEBE SER DO EN BASE AL PERIODO DE REMUNERACIONES QUE SE ESTÁ

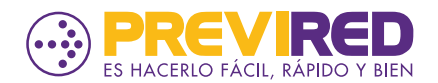

## CÓMO INFORMAR MOVIMIENTO DE PERSONAL PARA TRABAJADOR DE CASA PARTICULAR

CONSIDERANDO EL SUELDO MENSUAL, EL MOVIMIENTO DE PERSONAL INGRESADO Y LAS FECHAS INVOLUCRADAS, DE MANERA AUTOMÁTICA SE CALCULARÁN:

- DÍAS TRABAJADOS
- RENTA PARA EL CÁLCULO DE COTIZACIONES.

VALIDA QUE LOS DATOS DEL TRABAJADOR Y LA INFORMACIÓN INGRESADA SE ENCUENTRE CORRECTA PARA CONTINUAR CON EL PAGO DE COTIZACIONES.

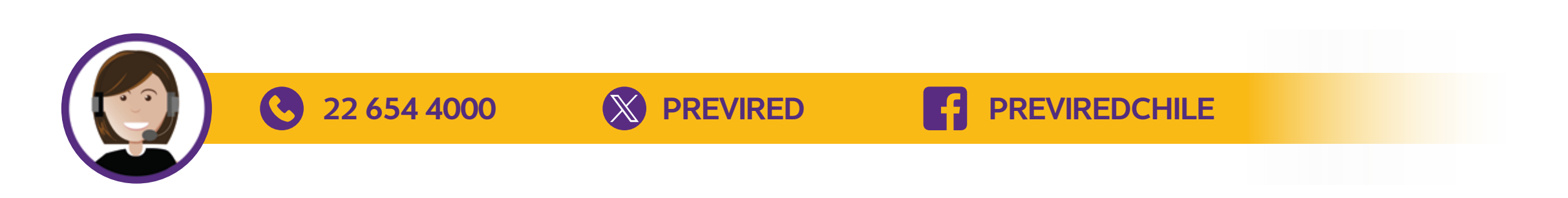

| ata                                                                        | ~ 0                                                                                                    |       |            |           |                 |  |  |
|----------------------------------------------------------------------------|----------------------------------------------------------------------------------------------------|-------|------------|-----------|-----------------|--|--|
| cia                                                                        |                                                                                                    |       |            |           |                 |  |  |
| )                                                                          |                                                                                                    |       |            |           |                 |  |  |
|                                                                            | 0                                                                                                    |       |            |           |                 |  |  |
| Novimiento                                                                 | <ul> <li>Ingresar Movimiento<br/>(Licencias médicas, despido o renuncia, ausentismos, otros.)</li> </ul> |       |            |           |                 |  |  |
|                                                                            | Ingresar otro Movimiento de Personal                                                                     |       |            |           |                 |  |  |
|                                                                            | Causa                                                                                                    | Desde | Hasta      | Modificar | Eliminar        |  |  |
|                                                                            | Despido o Renuncia                                                                                       |       | 23/09/2024 | Modificar | <u>Eliminar</u> |  |  |
| que cotiza para su pensión en régimen AFP o IPS (ex-INP).       3       No |                                                                                                    |       |            |           |                 |  |  |
|                                                                            |                                                                                                    |       |            |           |                 |  |  |
| iente Pa <u>so</u>                                                         |                                                                                                    |       |            |           |                 |  |  |
|                                                                            |                                                                                                    |       |            |           |                 |  |  |

Jornada:

Días trabajados:

Sueldo mensual:

Movimiento de personal:

Tipo de Trabajador:

Tiene cargas familiares:

Tramo asignación familiar:

Monto asignación familiar:

Renta a cotizar:

Comp

23

500.000

O Sin

Activo Trabajado

\$ 383.33

🔿 Si

4.- Cu

Sigu

0

Cancelar

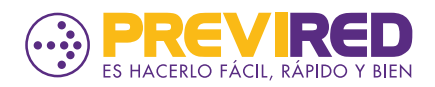